## Deploying Oracle FLEXCUBE Investor Servicing Application on WebSphere Oracle FLEXCUBE Investor Servicing Release 14.4.0.0.0 [July] [2020]

FINANCIAL SERVICES

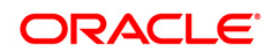

# **Table of Contents**

| 1. I | DEPLOYING ORACLE FLEXCUBE INVESTOR SERVICING ON WEBSPHERE. |  |
|------|------------------------------------------------------------|--|
| 1.1  | INTRODUCTION                                               |  |
| 1.2  | DEPLOYING APPLICATION                                      |  |
| 1    | .2.1 FCIS Application Deployment                           |  |
| 1.3  | STANDALONE SCHEDULER CONFIGURATION                         |  |

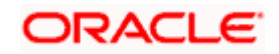

# 1. Deploying Oracle FLEXCUBE Investor Servicing on WebSphere

### 1.1 Introduction

This document explains the steps to deploy the Oracle FLEXCUBE IS application on IBM WebSphere application server.

## 1.2 **Deploying Application**

### 1.2.1 FCIS Application Deployment

To deploy Oracle FLEXCUBE IS application on WebSphere application server, you need to follow the steps given below:

1. Open the Administrative Console of WebSphere server:

Open an internet browser and type the WebSphere Admin Console URL: <u>http://{Host}:{Port}/ibm/console</u>.

Eg: https://10.10.10.10/ibm/console

In the above example, 10.10.10.10 is the machine IP address on which WebSphere is running.

The following screen is displayed:

|        | WebSphere, softwa |                                                                                                    | WebSphere Integrated<br>Solutions Console                                                                                                    |  |
|--------|-------------------|----------------------------------------------------------------------------------------------------|----------------------------------------------------------------------------------------------------|--|
|        | IBM.              | Licensed Material<br>Rights Reserved.<br>registered traden<br>many jurisdictions<br>trademarks of IB<br>available on the 1 | s - Property of IBM (c) Copyright IBM Corp. 1997, 2011 All<br>IBM, the IBM logo, ibm.com and WebSphere are trademarks or<br>narks of International Business Machines Corp., registered in<br>worldwide. Dther product and service names might be<br>W or other companies. A current list of IBM trademarks is<br>web at <u>Copyright and trademarks</u> . Information. |  |
| ,<br>, |                   |                                                                                                    |                                                                                                    |  |

- 2. Enter the user name and password and click 'Log In' button to log in to the application server.
- 3. WebSphere Home Page will get launched.
- 4. Expand Applications and Click 'New Application' option.

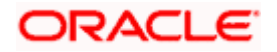

The following screen is displayed.

| WebSphere. software                                                                     |                                                    | Welcome saravanan     |  | IBM.       |
|-----------------------------------------------------------------------------------------|----------------------------------------------------|-----------------------|--|------------|
| View: All tasks 🗸                                                                       | Cell=ofss220239Node01Cell, Profile=FPCFL           |                       |  | Close page |
| Welcome                                                                                 | New Application                                    |                       |  | E          |
| Guided Activities                                                                       | This page provides links to create new application | a of different types. |  |            |
| ± Servers                                                                               | Install a New Application                          | of different types    |  |            |
| Applications      New Application     Application Types      Global deployment settings | New Enterprise Application                         |                       |  |            |
|                                                                                         | New Business Level Application                     |                       |  |            |
|                                                                                         |                                                    |                       |  |            |
| ± Environment                                                                           | New Asset                                          |                       |  |            |
|                                                                                         |                                                    |                       |  |            |
|                                                                                         |                                                    |                       |  |            |
| Monitoring and Tuning                                                                   |                                                    |                       |  |            |
|                                                                                         |                                                    |                       |  |            |
|                                                                                         |                                                    |                       |  |            |
| ± UDDI                                                                                  |                                                    |                       |  |            |
|                                                                                         |                                                    |                       |  |            |
| 4                                                                                       |                                                    |                       |  |            |

5. Click 'New Enterprise Application' option. The following screen is displayed:

| wroephore, sortware                                                                                                    |                                                                                                    | Welcome infra | Help Logout 18.                  |
|----------------------------------------------------------------------------------------------------|----------------------------------------------------------------------------------------------------|---------------|----------------------------------|
| View: All tasks •                                                                                                    | Enterprise Applications                                                                                                    |               | Close page                       |
| Welcome                                                                                                    | Preparing for the application installation<br>Specify the EAR, WAR, JAR, or SAR module to upload and install.                        | 7             | Field help                       |
| Servers     Applications     Maplication     Maplication     Maplication     Maplication     Maplications     Maplications     Maplicatio | Path to the new application<br>Coal file system<br>Full path<br>Bourse<br>Remote file system<br>Put path<br>Entropy Bourse<br>Browne |               | Pope information about this past |
| ti Services                                                                                                    | Next Cancel                                                                                                    |               |                                  |
| in Kesources                                                                                                    |                                                                                                    |               |                                  |
| n security                                                                                                    |                                                                                                    |               |                                  |
| Sustan administration                                                                                                    |                                                                                                    |               |                                  |
| t Users and Groups                                                                                                    |                                                                                                    |               |                                  |
| Monitoring and Tuning                                                                                                    |                                                                                                    |               |                                  |
| * Troubleshooting                                                                                                    |                                                                                                    |               |                                  |
| Service integration                                                                                                    |                                                                                                    |               |                                  |
| 1000 E                                                                                                    |                                                                                                    |               |                                  |
|                                                                                                    |                                                                                                    |               |                                  |

6. Browse the application EAR file and click 'Next'.

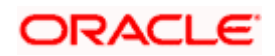

The following screen is displayed.

| WebSphere, software                             | Welcome saravanan Help   Logout                                  | IBM.       |
|-------------------------------------------------|------------------------------------------------------------------|------------|
| View: All tasks 🔻                               | Enterprise Applications                                          | Close page |
| Welcome                                         | Preparing for the application installation                       | 2 =        |
| ⊕ Guided Activities     ■                       | - How do you want to install the application?                    |            |
|                                                 |                                                                  |            |
| Applications                                    | Fast Path - Prompt only when additional information is required. |            |
| New Application                                 | O Detailed - Show all installation options and parameters.       |            |
| Application Types                               |                                                                  | _          |
| Services                                        | Choose to generate default bindings and mappings                 |            |
|                                                 | Previous Next Cancel                                             |            |
| E Security                                      |                                                                  |            |
| Environment                                     |                                                                  |            |
|                                                 |                                                                  |            |
|                                                 |                                                                  |            |
| Monitoring and Tuning                           |                                                                  |            |
| Troubleshooting     ■     Troubleshooting     ■ |                                                                  |            |
| E Service integration                           |                                                                  |            |
| ∃ UDDI                                          |                                                                  |            |
|                                                 |                                                                  |            |
|                                                 |                                                                  |            |

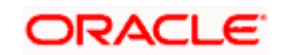

7. Click 'Next'. The following screen is displayed.

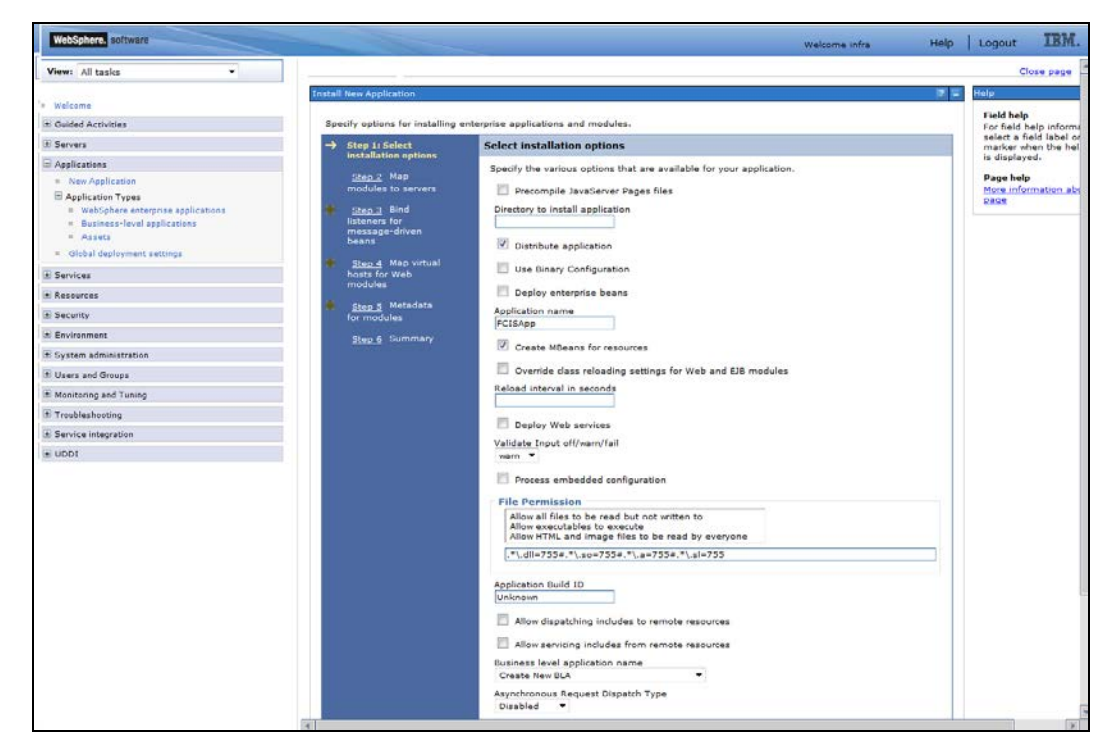

- 8. Enter the Application Name. This should be the application name mentioned as part of EAR building.
- 9. Click 'Next'.

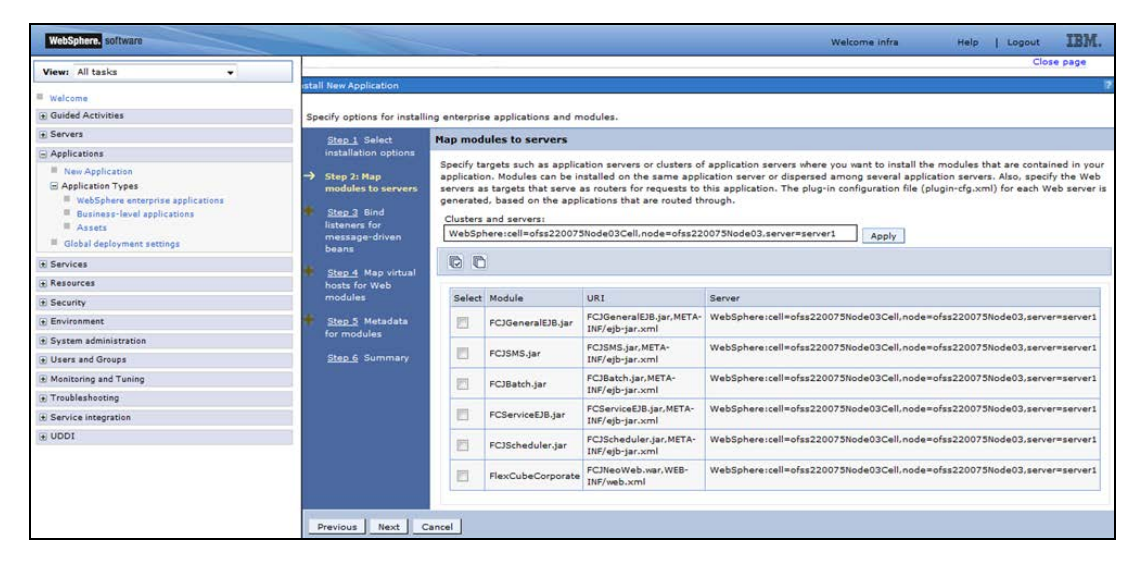

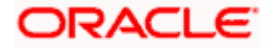

10. Check all the options. Click 'Next'. The following screen is displayed. Specify the details as shown:

During property file creation, if insulation adapter is applicable, then the following screen will be displayed:

| WebSphere. software                                             |          |                                                                                                    |                      |                            |                                               | Welcome infra               | Help   Logout                                                                                                    |  |  |
|-----------------------------------------------------------------|----------|----------------------------------------------------------------------------------------------------|----------------------|----------------------------|-----------------------------------------------|-----------------------------|----------------------------------------------------------------------------------------------------|--|--|
| View: All tasks                                                 |          | -                                                                                                    |                      |                            |                                               |                             |                                                                                                    |  |  |
| Welcome                                                         | 1g enter | prise ap                                                                                                    | plications and modu  | es.                        |                                               |                             |                                                                                                    |  |  |
| Guided Activities                                               |          | Rind li                                                                                                    | stanger for mass     | aga drivan baans           |                                               |                             |                                                                                                    |  |  |
| Servers                                                         |          | bind is                                                                                                    | steners for messa    | ige-uriven beans           |                                               |                             |                                                                                                    |  |  |
| Applications New Application                                    |          | Each message-driven enterprise bean in your application or module must be bound to a listener port name or to an activation specification JNDI<br>name. When a message-driven enterprise bean is bound to an activation specification JNDI name you can also specify the destination JNDI<br>name and authentication alias. |                      |                            |                                               |                             |                                                                                                    |  |  |
| Application Types                                               |          | ± Ap                                                                                                    | ply Multiple Mapping | S                          |                                               |                             |                                                                                                    |  |  |
| <ul> <li>WebSphere enterprise applications</li> </ul>           |          |                                                                                                    | 6                    |                            |                                               |                             |                                                                                                    |  |  |
| <ul> <li>Business-level applications</li> <li>Assets</li> </ul> |          | Calast                                                                                                    | Madula               | Pasa                       | 110.1                                         | Messaging hung              | Listenes Bindings                                                                                                    |  |  |
| <ul> <li>Global deployment settings</li> </ul>                  |          | Select                                                                                                    | EC1Scheduler inc     | EMSIgMDB                   | EC1Scheduler iar META-                        | iavay ime Massanal istonor  | caverier billungs                                                                                                    |  |  |
|                                                                 |          |                                                                                                    | resocreduler.jar     | CMOTIMOD                   | INF/ejb-jar.xml                               | Javaxijinsimessagetisterier | Listener port                                                                                                    |  |  |
| services                                                        |          |                                                                                                    |                      |                            |                                               |                             | Name<br>EmsIn Listened                                                                                                    |  |  |
| Resources                                                       |          |                                                                                                    |                      |                            |                                               |                             |                                                                                                    |  |  |
| Security                                                        |          |                                                                                                    |                      |                            |                                               |                             | C Activation Specification                                                                                                    |  |  |
| Environment                                                     |          |                                                                                                    |                      |                            |                                               |                             | Target Resource JNDI<br>Name                                                                                                    |  |  |
| System administration                                           |          |                                                                                                    |                      |                            |                                               |                             |                                                                                                    |  |  |
| Users and Groups                                                |          |                                                                                                    |                      |                            |                                               |                             | Destination JNDI name                                                                                                    |  |  |
| Monitoring and Tuning                                           |          |                                                                                                    |                      |                            |                                               |                             |                                                                                                    |  |  |
| Troubleshooting                                                 |          |                                                                                                    |                      |                            |                                               |                             | ActivationSpec<br>authentication alias                                                                                                    |  |  |
| Service integration                                             |          |                                                                                                    |                      |                            |                                               |                             |                                                                                                    |  |  |
|                                                                 |          |                                                                                                    |                      |                            |                                               |                             |                                                                                                    |  |  |
| UDDI                                                            |          |                                                                                                    | FcisMDBAdapter.jar   | CIFCreationMDBListener8ean | FeisMDBAdapter, jar, META-<br>INF/ejb-jar.xml | javax.jms.MessageListener   | Listener port     Name     CIFCreationMDBListener     Activation Specification     Target Resource JNDI     Name     Destination JNDI name     ActivationSpec     authentication slias |  |  |
|                                                                 | icel     |                                                                                                    |                      |                            |                                               |                             |                                                                                                    |  |  |
|                                                                 |          |                                                                                                    |                      |                            |                                               |                             |                                                                                                    |  |  |
|                                                                 |          |                                                                                                    |                      |                            |                                               |                             |                                                                                                    |  |  |

If insulation adapter is not applicable, then the following screen will be displayed:

| WebSphere. software                                                                                         |                                                                 |                                                                                                    |                   |            |                        | Welcome in                | nfra Help   Logout ]                                                             | IBM   |  |  |  |  |  |  |  |  |  |  |                |  |
|----------------------------------------------------------------------------------------------------|-----------------------------------------------------------------|----------------------------------------------------------------------------------------------------|-------------------|------------|------------------------|---------------------------|----------------------------------------------------------------------------------|-------|--|--|--|--|--|--|--|--|--|--|----------------|--|
| View: All tasks 👻                                                                                           |                                                                 |                                                                                                    |                   |            |                        |                           | Clos                                                                             | se pa |  |  |  |  |  |  |  |  |  |  |                |  |
| Welcome                                                                                                    | Install New Application                                         |                                                                                                    |                   |            |                        |                           |                                                                                  | 2 -   |  |  |  |  |  |  |  |  |  |  |                |  |
| E Guided Activities                                                                                         | Specify options for install                                     | ng enterp                                                                                                    | rise applications | and module | s.                     |                           |                                                                                  |       |  |  |  |  |  |  |  |  |  |  |                |  |
| E Servers                                                                                                   | Step 1 Select                                                   | Bind li                                                                                                    | steners for mes   | sage-driv  | en beans               |                           |                                                                                  |       |  |  |  |  |  |  |  |  |  |  |                |  |
| Applications                                                                                                | installation options                                            | -                                                                                                    |                   |            |                        |                           |                                                                                  |       |  |  |  |  |  |  |  |  |  |  |                |  |
| New Application     Application Types     WebSphere enterprise applications     Business-level applications | Step 2 Map<br>modules to servers<br>→ Step 3: Bind              | Step 2         Map<br>modules to servers         Each message-drive enterprise bean in your application or module must be<br>specify the destination JNDI name, when a message-driven enterprise bean is bound<br>specify the destination JNDI name and authentication alias.           →         Step 3: Bind |                   |            |                        |                           | istener port name or to an activation<br>on specification JNDI name you can also | 5     |  |  |  |  |  |  |  |  |  |  |                |  |
| Assets                                                                                                    | message-driven                                                  |                                                                                                    | 0                 |            |                        |                           |                                                                                  |       |  |  |  |  |  |  |  |  |  |  |                |  |
| <ul> <li>Global deployment settings</li> </ul>                                                              | beans                                                           | Select                                                                                                    | Module            | Bean       | URI                    | Messaging type            | Listener Bindings                                                                |       |  |  |  |  |  |  |  |  |  |  |                |  |
| ± Services                                                                                                  | Step 4 Map virtual                                              |                                                                                                    | FCJScheduler.jar  | EMSInMDB   | FCJScheduler.jar,META- | javax.jms.MessageListener |                                                                                  |       |  |  |  |  |  |  |  |  |  |  |                |  |
| Resources                                                                                                   | hosts for Web                                                   |                                                                                                    |                   |            | INF/ejb-jar.xml        |                           | Listener port     Name                                                           |       |  |  |  |  |  |  |  |  |  |  |                |  |
| Security                                                                                                    | meanies                                                         |                                                                                                    |                   |            |                        |                           |                                                                                  |       |  |  |  |  |  |  |  |  |  |  | EMSIn_listener |  |
| Environment                                                                                                 | <ul> <li><u>Step 5</u> Metadata</li> <li>for moduler</li> </ul> |                                                                                                    |                   |            |                        |                           | C Activation Specification                                                       | 1     |  |  |  |  |  |  |  |  |  |  |                |  |
| System administration                                                                                       | tor modules                                                     |                                                                                                    |                   |            |                        |                           | Target Resource JNDI Name                                                        |       |  |  |  |  |  |  |  |  |  |  |                |  |
| ★ Users and Groups                                                                                          | Step 6 Summary                                                  |                                                                                                    |                   |            |                        |                           |                                                                                  |       |  |  |  |  |  |  |  |  |  |  |                |  |
| Monitoring and Tuning                                                                                       |                                                                 |                                                                                                    |                   |            |                        |                           | Destination JNDI name                                                            | - 1   |  |  |  |  |  |  |  |  |  |  |                |  |
| Troubleshooting                                                                                             |                                                                 |                                                                                                    |                   |            |                        |                           | ActivationSpec authentication                                                    |       |  |  |  |  |  |  |  |  |  |  |                |  |
| E Service Integration                                                                                       |                                                                 |                                                                                                    |                   |            |                        |                           | alias                                                                            | -     |  |  |  |  |  |  |  |  |  |  |                |  |
| . UDDI                                                                                                    |                                                                 |                                                                                                    |                   |            |                        |                           |                                                                                  | 1     |  |  |  |  |  |  |  |  |  |  |                |  |

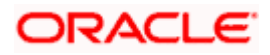

11. Click 'Next'. Following screen is displayed

| Views All tasks •   |                                                                                                    |                                                                                                    |                                                                                                    | Close pag                                                                                                    |
|---------------------|----------------------------------------------------------------------------------------------------|----------------------------------------------------------------------------------------------------|----------------------------------------------------------------------------------------------------|----------------------------------------------------------------------------------------------------|
| Welcome             | Install New Application                                                                                                    |                                                                                                    | 7 F                                                                                                    | Help                                                                                                    |
| ± Guided Activities | Specify options for installing                                                                                                    | g enterprise applications and modules.                                                                                                    |                                                                                                    | Field help<br>For field help information.                                                                                   |
|                     | Rep.1 Select<br>Installation options<br>Rep.1 Select<br>Installation options<br>Rep.1 for<br>Rep.1 for | Hap virtual hosts for Web module<br>Specify the virtual host for the Web modules<br>are even hosts.<br>Apply Multiple Mappings<br>Betst Web module<br>Flex.CubeCorporate | Sodules that are contained in your application.<br>Imm virtual host or disperse them among           Virtual host           default_host | Hor field information.<br>Imarker when the help curred<br>is displayed.<br>Page help<br>More information about the<br>Alage |

12. Click 'Next'.

The following screen is displayed.

| Views All tasks 👻                                                                                         |                                                                                                    |                                                                                                    |                                                  |                        | Close pag                    |
|----------------------------------------------------------------------------------------------------|----------------------------------------------------------------------------------------------------|----------------------------------------------------------------------------------------------------|--------------------------------------------------|------------------------|------------------------------|
|                                                                                                    | Install New Application                                                                                                    |                                                                                                    |                                                  | 2 1                    | Help                         |
| Welcome                                                                                                   | Specify options for installing                                                                                                    | entermine application                                                                                        | and modules                                      |                        | Field help                   |
| Servers                                                                                                   | Stan 1 Select                                                                                                    | Metadata for mor                                                                                             | lules                                            | 1                      | select a field label or list |
| Applications                                                                                              | installation options                                                                                                    | The could for more                                                                                           |                                                  | Provide and the second | is displayed.                |
| New Application     Application Types     WebSphere enterprise applications     Besidescribed andications | <u>35ep 2</u> Map<br>modules to servers<br><u>Step 3</u> Dind<br>isteners for                                                                                                    | module is complete<br>persist annotation-<br>metedata to avoid<br>read. If the attribut<br>scanned each time | Page help<br>More information about this<br>page |                        |                              |
| # Assets                                                                                                  | message-driven<br>beans                                                                                                    | 0.0                                                                                                    |                                                  |                        |                              |
| Global deployment settings                                                                                | Step 4 Map virtual                                                                                                    | Module                                                                                                    | URI                                              | metadata-complete      |                              |
| Resources                                                                                                 | modules                                                                                                    | FCJGeneralEJB.jar                                                                                            | FCIGeneralEI8.jar.META-INF/ejb-                  |                        |                              |
| Schedulers     Object pool managers                                                                       | <ul> <li>Step 5: Retadata for<br/>modules</li> </ul>                                                                                                    | FCISMS.jar                                                                                                   | FCJSMS.jar.META-INF/ejb-jar.xml                  | 2                      |                              |
| JMS                                                                                                    | <u>Step 6</u> Summary                                                                                                    | FCJBatch.jar                                                                                                 | FGJBatch.jar.META-INF/ejb-jar.xml                |                        |                              |
| E Resource Adapters                                                                                       |                                                                                                    | FCServiceEJ8.jar                                                                                             | FCServiceEJ8.jar.META*INF/ejb*<br>jar.xml        | 8                      |                              |
| Asynchronous beans     Cache instances                                                                    |                                                                                                    | FCJScheduler.jar                                                                                             | FCJScheduler.jar,META-INF/ejb-<br>jar.xml        | 8                      |                              |
| i Mail<br>R uni                                                                                           |                                                                                                    | FlexCubeCorporate                                                                                            | FCJNeeWeb.war,WEB-INF/web.xml                    | 8                      |                              |
| B Resource Environment                                                                                    | Previous   Next   Cance                                                                                                    | al                                                                                                    |                                                  |                        |                              |
| Security                                                                                                  |                                                                                                    |                                                                                                    |                                                  |                        |                              |
| Environment                                                                                               |                                                                                                    |                                                                                                    |                                                  |                        |                              |
| System administration                                                                                     |                                                                                                    |                                                                                                    |                                                  |                        |                              |
| Users and Groups                                                                                          |                                                                                                    |                                                                                                    |                                                  |                        |                              |
| Monitoring and Tuning                                                                                     |                                                                                                    |                                                                                                    |                                                  |                        |                              |
| Troubleshosting                                                                                           | 1                                                                                                    |                                                                                                    |                                                  |                        |                              |
| Service integration                                                                                       |                                                                                                    |                                                                                                    |                                                  |                        |                              |
|                                                                                                    | and the second second se |                                                                                                    |                                                  |                        |                              |

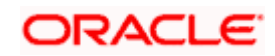

Click next. The following screen is displayed:

| Welcome                                                                                                    | Install New Application        |                                                              |                                                                                                    | 0.00.00                                  |
|----------------------------------------------------------------------------------------------------|--------------------------------|--------------------------------------------------------------|----------------------------------------------------------------------------------------------------|------------------------------------------|
| * Welcome                                                                                                    | Install New Application        |                                                              |                                                                                                    | 19705                                    |
|                                                                                                    |                                |                                                              |                                                                                                    | HHID                                     |
| # Guided Activities                                                                                             | Specify options for installing | enterprise applications and modules.                         |                                                                                                    | Field help<br>For field help information |
| T Servera                                                                                                    | Sten 1 Select                  | Summary                                                      |                                                                                                    | select a field label or list             |
| - Analizations                                                                                                  | installation options           | Summery                                                      |                                                                                                    | is displayed.                            |
| * New Application                                                                                               | Step 2 Map                     | Summary of installation options                              | Table Control of Control of Contr | Page help                                |
| Application Types                                                                                               | modules to servers             | Options                                                      | Values                                                                                                    | More information about this              |
| <ul> <li>WebSphere enterprise applications</li> </ul>                                                           | Step 3 fund                    | Precompile JavaServer Pages files                            | No                                                                                                    | Dada.                                    |
| # Business-level applications                                                                                   | listeners for                  | Directory to install application                             | 1                                                                                                    | Command Assistance                       |
| = Assets                                                                                                    | beans                          | Distribute application                                       | Yes                                                                                                    | command for last action                  |
| <ul> <li>Global deployment settings</li> </ul>                                                                  | Step 4 Map virtual             | Use Binary Configuration                                     | No                                                                                                    |                                          |
| * Services                                                                                                    | hosts for Web                  | Deploy enterprise beans                                      | No                                                                                                    |                                          |
| Resources                                                                                                    | modules                        | Application name                                             | FCISApp                                                                                                    |                                          |
| = Schedulers                                                                                                    | Step 5 Metadata                | Create MBeans for resources                                  | Yes                                                                                                    |                                          |
| <ul> <li>Object pool managers</li> </ul>                                                                        | for modules                    | Override class reloading settings for<br>Web and EJB modules | No                                                                                                    |                                          |
| IB 3MS                                                                                                    | -> Step 0: Summary             | Reload interval in seconds                                   |                                                                                                    |                                          |
| 10BC                                                                                                    |                                | Deploy Web services                                          | No                                                                                                    |                                          |
| B Resource Adapters                                                                                             |                                | Validate Input off/warn/fail                                 | warn                                                                                                    |                                          |
| B Asynchronous beans                                                                                            |                                | Process embedded configuration                               | No                                                                                                    |                                          |
| in wat                                                                                                    |                                | File Permission                                              | .*\.dll=755#.*\.so=755#.*\.a=755#.*\.sl=755                                                                                                    |                                          |
| B UBL                                                                                                    |                                | Application Build ID                                         | Unknown                                                                                                    |                                          |
| B Resource Environment                                                                                          |                                | Allow dispatching includes to remote resources               | No                                                                                                    |                                          |
| fi Security                                                                                                    |                                | Allow servicing includes from remote resources               | No                                                                                                    |                                          |
| a service services                                                                                              |                                | Business level application name                              |                                                                                                    |                                          |
| ti System administration                                                                                        |                                | Asynchronous Request Dispatch Type                           | Disabled                                                                                                    |                                          |
| ti Users and Groups                                                                                             |                                | Allow EJB reference targets to resolve<br>automatically      | No                                                                                                    |                                          |
| Traublashooting                                                                                                 |                                | Deploy client modules                                        | No                                                                                                    |                                          |
| The second second second second second second second second second second second second second second second se |                                | Client deployment mode                                       | Isolated                                                                                                    |                                          |
| A Service integration                                                                                           |                                | Validate schema                                              | No                                                                                                    |                                          |
|                                                                                                    |                                | Call/Nada/Canuas                                             | Click here                                                                                                    |                                          |

#### 13. Click 'Finish'.

### The following screen is displayed.

| WebSphere, software                            | Welcome Infra Help   Logout II                                                                                                    | BM. |
|------------------------------------------------|----------------------------------------------------------------------------------------------------|-----|
| View: All tasks                                | Installing                                                                                                    |     |
| Welcome                                        | If there are enterprise beans in the application, the EJB deployment process can take several minutes. Do not save the configuration until the process completes.                                                                                                    |     |
| * Guided Activities                            | Check the SystemCut log on the deployment manager or server where the application is deployed for specific information about the EUB deployment process as it occurs.                                                                                                    |     |
| T Servers                                      | ADMA5016I: Installation of FCISApp started                                                                                                    |     |
| Applications                                   | ADMASO671: Resource validation for application FCISApp completed successfully                                                                                                    |     |
| New Application                                | ADMAS058I Application and module versions are validated with versions of deployment targets.                                                                                                    |     |
| Application Types                              | ADMA5005I: The application FCISApp is configured in the WebSphere Application Server repository.                                                                                                    |     |
| WebSphere enterprise applications              | ADMA500SL The application FCISApp is configured in the WebSphere Application Server repository.                                                                                                    |     |
| # Assets                                       | ADMA50811 The bootstrap address for client module is configured in the WebSphere Application Server repository.                                                                                                    |     |
| <ul> <li>Global deployment settings</li> </ul> |                                                                                                    |     |
| T Services                                     | Autorsussi ine larary references for me nataleo esenal package are created.                                                                                                    |     |
| Resources                                      | ADMASU05: The application FCISApp is configured in the WebSphere Application Server repository.                                                                                                    |     |
| = Schedulers                                   | ADMASSOIT The application binaries and saved in a second second s |     |
| <ul> <li>Object pool managers</li> </ul>       | п засаколару и воссиланите сорила е при илеа и сота у от и си такира но опосной и и враса се воизвоа дои эти воссе варисановая сопру е вил                                                                                                    |     |
| ■ JMS                                          | ADMASUUS: The application FCISApp is configured in the WebSpinere Application Server repository.                                                                                                    |     |
| € IDBC                                         | SECJ0400L Successfully updated the application FCISApp with the appContextIDForSecurity information.                                                                                                    |     |
| Resource Adapters                              | ADMAS005I: The application FCISApp is configured in the WebSphere Application Server repository.                                                                                                    |     |
| Cache instances                                | ADMA500St The application FCISApp is configured in the WebSphere Application Server repository.                                                                                                    |     |
| 🗄 Mail                                         | ADMAS113: Addivation plan created successfully.                                                                                                    |     |
| T URL                                          | ADULT 2011 The shares of the term direction for excitation and the termination                                                                                                    |     |
| Resource Environment                           | Autorise is the dealoge of the temp anectary for application rules-op is complete.                                                                                                    |     |
| * Security                                     | ADMAS013L Application FCISApp installed successfully.                                                                                                    |     |
| E Environment                                  | Application FCISApp installed successfully.                                                                                                    |     |
| System administration                          | To start the application, first save changes to the master configuration.                                                                                                    |     |
| 🛪 Users and Groups                             | Changes have been made to your local configuration. You can:                                                                                                    |     |
| t Monitoring and Tuning                        | <ul> <li><u>Save</u> directly to the master configuration.</li> </ul>                                                                                                    |     |
| Troubleshooting                                | Keview changes before saving or discarding.                                                                                                    |     |
| Service integration                            |                                                                                                    |     |
| * UDDI                                         | To work with installed applications, click the "Manage Applications" link.                                                                                                    |     |
|                                                | Manage Applications                                                                                                    |     |
|                                                |                                                                                                    |     |
|                                                |                                                                                                    |     |
|                                                |                                                                                                    |     |
|                                                |                                                                                                    |     |
|                                                |                                                                                                    |     |

14. Click 'Save'.

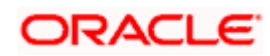

The following screen is displayed.

| WebSphere, software                                                                                                    |                                                                                                    | Welcome infra | Help   Logout IBM.                                                       |
|----------------------------------------------------------------------------------------------------|----------------------------------------------------------------------------------------------------|---------------|--------------------------------------------------------------------------|
| View: All tasks 👻                                                                                                    | Enterprise Applications                                                                             |               | Close page                                                               |
| Welcome                                                                                                    | Preparing for the application installation                                                          | 7             | Help -                                                                   |
| Guided Activities                                                                                                    | Specify the FAR WAR 14R or SAR module to unload and install                                         |               | Field help                                                               |
| Servers                                                                                                    |                                                                                                    |               | For field help information,                                              |
| Applications                                                                                                    | Path to the new application                                                                         |               | marker when the help                                                     |
| New Application     Application Types     WebSphere enterprise applications     Business-level applications     Asset     Global deployment settings | Local file system     Full path     Bronse. No file selected.      Remote file system     Full path |               | cursor is displayed.<br>Page help<br>More information about<br>this page |
| E Services                                                                                                    | Browse                                                                                              |               |                                                                          |
| Resources                                                                                                    |                                                                                                    |               |                                                                          |
| (1) Security                                                                                                    | Next Cancel                                                                                         |               |                                                                          |
| Environment                                                                                                    |                                                                                                    |               |                                                                          |
| 😟 System administration                                                                                                    |                                                                                                    |               |                                                                          |
| Users and Groups                                                                                                    |                                                                                                    |               |                                                                          |
| Monitoring and Tuning                                                                                                    |                                                                                                    |               |                                                                          |
| (i) Troubleshooting                                                                                                    |                                                                                                    |               |                                                                          |
| ⊕ Service integration                                                                                                    |                                                                                                    |               |                                                                          |
| 100U                                                                                                    |                                                                                                    |               |                                                                          |
|                                                                                                    |                                                                                                    |               |                                                                          |

You need to manually select 'Websphere Enterprise Applications' from the left menu. The following screen is displayed:

| View: All tasks 👻                                               | -            | and the second | _            |                 |               |                     |                   |             |            |                      |                                                           |  |  |
|-----------------------------------------------------------------|--------------|----------------|--------------|-----------------|---------------|---------------------|-------------------|-------------|------------|----------------------|-----------------------------------------------------------|--|--|
| l Welcome<br>⊕ Guided Activities                                | Enterp       | rise Applicat  | tions        |                 |               |                     |                   |             |            |                      | Field help                                                |  |  |
| E Servers                                                       | Use thi      | s page to m    | anage ins    | stalled applica | ations. A sin | gle application car | n be deployed on  | to multiple | servers.   |                      | select a field label or list                              |  |  |
| Applications                                                    | E Pref       | Preferences    |              |                 |               |                     |                   |             |            | cursor is displayed. |                                                           |  |  |
| New Application                                                 | Star         | t Stop         | Install      | Uninstall       | Update        | Rollout Update      | Remove File       | Export      | Export DDL | Export File          | Page help                                                 |  |  |
| Application Types     WebSphere enterprise applications         |              | 1#9            |              |                 |               |                     |                   |             |            |                      | More information about<br>this page<br>Command Assistance |  |  |
| <ul> <li>Business-level applications</li> <li>Assets</li> </ul> | Select       | Name 🗘         |              |                 |               | A                   | pplication Status | ٥           |            |                      |                                                           |  |  |
| Global deployment settings                                      | You ci       | in administe   | er the follo | owing resource  | esi           |                     |                   |             |            |                      | View administrative                                       |  |  |
| 1 Services                                                      | 23           | DefaultApp     | lication     |                 |               |                     | •                 | action      |            |                      |                                                           |  |  |
| ± Resources                                                     |              | FCIS123        |              |                 |               | 4                   | •                 |             |            |                      |                                                           |  |  |
| 1) Security                                                     |              | ECISAPP        |              |                 |               |                     | •                 |             |            |                      |                                                           |  |  |
| ± Environment                                                   | 21           | GWEJB          |              |                 |               | 4                   | •                 |             |            |                      |                                                           |  |  |
| ± System administration                                         |              | GWWebSe        | rvices       |                 |               |                     | •                 |             |            |                      |                                                           |  |  |
| Users and Groups                                                |              |                |              |                 |               |                     |                   |             |            |                      |                                                           |  |  |
| ± Monitoring and Tuning                                         |              | INTARR         |              |                 |               | -                   |                   |             |            |                      |                                                           |  |  |
| ± Troubleshooting                                               |              | miapp war      |              |                 |               |                     |                   |             |            |                      |                                                           |  |  |
| ± Service integration                                           | 10           | even viewe 🕅   |              |                 |               |                     |                   |             |            |                      |                                                           |  |  |
|                                                                 | - Contractor | Total 8        |              |                 |               |                     |                   |             |            |                      |                                                           |  |  |

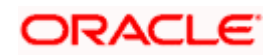

Select the application and click 'Start'. The application starts as shown below:

| WebSphere, software                                                                                                    |                        |                                                                                          |                                                                             | Welcome infi                  | ra H        | Help | Logout                                                 | IBM.                                                                     |
|----------------------------------------------------------------------------------------------------|------------------------|------------------------------------------------------------------------------------------|-----------------------------------------------------------------------------|-------------------------------|-------------|------|--------------------------------------------------------|--------------------------------------------------------------------------|
| View: All tasks 🔻                                                                                                    |                        |                                                                                          |                                                                             |                               |             |      | cl                                                     | ose page                                                                 |
| Welcome     Golded Activities     Servers                                                                                                    | Enterpris              | e Applications<br>Messages<br>B Application FCISApp on s<br>collection may need to be or | erver server1 and node ofss220075Nod<br>freshed to show the current status. | ie03 started successfully. Th | ne          | 12   | Field h<br>For fiel<br>select a<br>marker              | elp<br>d help inform<br>a field label o<br>r when the he                 |
| Applications                                                                                                    |                        | 1                                                                                        |                                                                             |                               |             |      | is displ                                               | ayed.                                                                    |
| New Application     Application Types     Web/Shee enterprise applications     Business-level applications     Assets     Global delowment settions | Enter<br>Use t<br>E Pr | prise Applications<br>his page to manage installed applications. /<br>eferences<br>nt    | single application can be deployed on<br>Rollout Update Remove File         | to multiple servers,          | Export File | ]    | Page h<br>More in<br>Rass<br>Comme<br>View as<br>comme | elp<br>formation at<br>and Assistant<br>iministrative<br>and for last as |
| T Services                                                                                                    | 0                      | 0 # 9                                                                                    |                                                                             |                               |             |      |                                                        |                                                                          |
| Resources                                                                                                    | Selec                  | t Name 🔿                                                                                 | Application Stat                                                            | ws 💁                          |             |      |                                                        |                                                                          |
| Schedulers     Object pool managers     JMS     JMC                                                                                                 | You                    | can administer the following resources:<br><u>Default-splication</u><br>FCISApp          | *                                                                           |                               |             |      |                                                        |                                                                          |
| Resource Adapters                                                                                                    |                        | GWDB                                                                                     | *                                                                           |                               |             |      |                                                        |                                                                          |
| <ul> <li>Asynchronous beans</li> <li>Cache Instances</li> </ul>                                                                                     |                        | GWHTTP                                                                                   | *                                                                           |                               |             |      |                                                        |                                                                          |
| B Mad                                                                                                    |                        | GWMD8                                                                                    | *                                                                           |                               |             |      |                                                        |                                                                          |
| Resource Environment                                                                                                    |                        | <u>GWWebServices</u>                                                                     | *                                                                           |                               |             |      |                                                        |                                                                          |
| E Security                                                                                                    |                        | ivtApp                                                                                   | *                                                                           |                               |             |      |                                                        |                                                                          |
| Environment                                                                                                    |                        | SARA                                                                                     | •                                                                           |                               |             |      |                                                        |                                                                          |
| <ul> <li>System administration</li> <li>■ Users and Groups</li> </ul>                                                                               | Tota                   | i u                                                                                      |                                                                             |                               |             |      |                                                        |                                                                          |

This completes the deployment of EAR (FCJNeoWeb.ear) on IBM WebSphere Application Server from the Administration Console.

## 1.3 Standalone Scheduler Configuration

If standalone scheduler is enabled then below configuration should be done

1. Login to websphere admin console. Expand 'Application > Application Types> WebSphere Enterprise Applications'. The following screen is displayed:

| WebSphere, software                                                                                         |                |                                             |                         | _              |                          |                      |         |                 |              | Welcome inf      | ra P        | Help | Logout                           | IBM.                                |
|----------------------------------------------------------------------------------------------------|----------------|---------------------------------------------|-------------------------|----------------|--------------------------|----------------------|---------|-----------------|--------------|------------------|-------------|------|----------------------------------|-------------------------------------|
| View: All tasks 🔹                                                                                           | ]              |                                             |                         |                |                          |                      |         |                 |              |                  |             |      | c                                | lose page                           |
| Welcame                                                                                                    | Enterpris      | e Applica                                   | tions                   |                |                          |                      |         |                 |              |                  |             | 70   | Help                             |                                     |
| Guided Activities                                                                                           |                |                                             | Mesi<br>m               | sages          |                          |                      | 1.12    |                 |              |                  |             |      | For fie                          | ld help informa                     |
| III Servers                                                                                                 |                |                                             | coll                    | ection may r   | cisApp on sheed to be re | freshed to show the  | current | t status.       | to3 started  | successfully. Th | 14          |      | marke                            | a field label or<br>ir when the hel |
| B Applications                                                                                              |                |                                             | -                       |                |                          |                      |         |                 |              |                  |             |      | is disp                          | layed.                              |
| New Application     Application Types     WebSphere interprise applications     Business-level applications | Enter<br>Use t | prise Ap<br>his page<br>eferences           | plications<br>to manage | e installed aj | oplications. A           | single application c | an be d | deployed onto   | o multiple : | iervers.         |             |      | Page I<br>More I<br>Dage<br>Comm | help<br>nformation abs              |
| * Assets                                                                                                    | Sta            | rt Stop                                     | Install                 | Uninstall      | Update                   | Rollout Update       | R       | emove File      | Export       | Export DDL       | Export File |      | somm                             | and for last act                    |
| # Global deployment settings                                                                                | (D)            | m=                                          | .0                      |                |                          |                      |         |                 |              |                  |             |      |                                  |                                     |
| Services                                                                                                    |                |                                             |                         |                |                          |                      | 120     |                 |              |                  |             |      |                                  |                                     |
| 🖂 Resources                                                                                                 | Selec          | t Name                                      | ç                       |                |                          |                      | App     | slication Statu | * Q.         |                  |             |      |                                  |                                     |
| # Schedulers                                                                                                | You            | You can administer the following resources: |                         |                |                          |                      |         |                 |              | 2                | 4           |      |                                  |                                     |
| <ul> <li>Object pool managers</li> </ul>                                                                    |                | DefaultApplication                          |                         |                |                          |                      | *       |                 |              |                  |             |      |                                  |                                     |
| ■ 108C                                                                                                    |                | ECISA                                       | R                       |                |                          |                      | +       |                 |              |                  |             |      |                                  |                                     |
| It Resource Adapters                                                                                        | m over         |                                             |                         | m GWER         |                          |                      |         |                 |              |                  |             |      |                                  |                                     |
| Asynchronous beans                                                                                          | 100            | GWHT                                        |                         |                |                          |                      |         |                 |              |                  |             |      |                                  |                                     |
| E Cache instances                                                                                           |                |                                             | _                       |                |                          |                      | -       |                 |              |                  |             |      |                                  |                                     |
| in Mail                                                                                                    |                | GWMD                                        | 8                       |                |                          |                      | *       |                 |              |                  |             |      |                                  |                                     |
| Resource Environment                                                                                        | E3             | <u>GWWe</u>                                 | bServices               |                |                          |                      | *       |                 |              |                  |             |      |                                  |                                     |
| t Security                                                                                                  | 0              | ivtApp                                      |                         |                |                          |                      |         |                 |              |                  |             |      |                                  |                                     |
| Environment                                                                                                 | 1              | guery                                       |                         |                |                          |                      | -       |                 |              |                  |             |      |                                  |                                     |
| System administration                                                                                       | Tota           | 18                                          |                         |                |                          |                      |         |                 |              |                  |             | -    |                                  |                                     |
| it Users and Groups                                                                                         | 100            |                                             |                         |                |                          |                      |         |                 |              |                  |             |      |                                  |                                     |
| The second second                                                                                           |                |                                             |                         |                |                          |                      |         |                 |              |                  |             |      | 5                                |                                     |

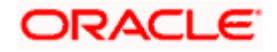

Click on the application 'FCISApp'. The following screen is displayed:

| websphere. Somware                                                                                                    |                                                                                                    | weicome webspriere                                                                                                    |                                                                                                    |
|----------------------------------------------------------------------------------------------------|----------------------------------------------------------------------------------------------------|----------------------------------------------------------------------------------------------------|----------------------------------------------------------------------------------------------------|
| View: All tasks                                                                                                    |                                                                                                    |                                                                                                    | Close pa                                                                                                    |
| Vee: All tasks  Vee: All tasks Vee: All tasks Vee: All tasks Outded Activities Outded Activities Outde | Enterprise Applications > FCNeeWeb         Use this page to configure an enterprise application. Clifts         Use this page to configure an enterprise application. Clifts         Configuration         General Properties         • Name         CDHeoWeb         Application reference validation         Issue warnings         Obtail Properties         • Target meenfits application status         Bathub behavior         Basket Abstract         Class Loadina and undate detection         Basket Abstract         Statub behavior         Basket Abstract         Basket Abstract         Statub behavior         Basket Abstract         Basket Abstract         Basket Abstra | Indules   Modules  Modules  Modules  Manage Modules  Manage Modules  Manage Modules  Manage Modules  Manage Modules  Manage Modules  Manage Modules  Manage Modules  Manage Modules  Manage Module Properties  Session management  Session management  Management  Session management  Session management  Session | Help<br>Field help<br>Sof field help information<br>marker when the help<br>cursor is displayed.<br>Page help<br>More information about<br>this page |

#### Click on 'Manage Modules'

| If the modules that are contained in your<br>collication servers. Also, seeify the Web serve   |
|------------------------------------------------------------------------------------------------|
| If the modules that are contained in your<br>polication servers. Also, specify the Web servers |
| If the modules that are contained in your<br>polication servers. Also, specify the Web server  |
| If the modules that are contained in your<br>polication servers. Also, specify the Web server  |
| If the modules that are contained in your<br>polication servers, Also, specify the Web server  |
| Particulation and the second second strength and the second second                             |
| n-cfg.xml) for each Web server is generated.                                                   |
|                                                                                                |
|                                                                                                |
|                                                                                                |
|                                                                                                |
|                                                                                                |
|                                                                                                |
|                                                                                                |
| 01Cell,node=ofss220137Node01.server=server                                                     |
| 01Cell.node=ofss220137Node01.server=server                                                     |
| 01Call onderofer220137Node01 reneterene                                                        |
|                                                                                                |
| 01Cell,node=ofss220137Node01,server=server                                                     |
| 01Cell,node=ofss220137Node01,server=server                                                     |
| 01Cell.node=ofss220137Node01.server=server                                                     |
| 01Cell_node=ofss220137Node01,server=server                                                     |
|                                                                                                |

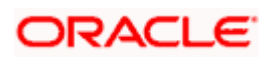

Click on 'FlexCubeCorporate'. The following screen is displayed:

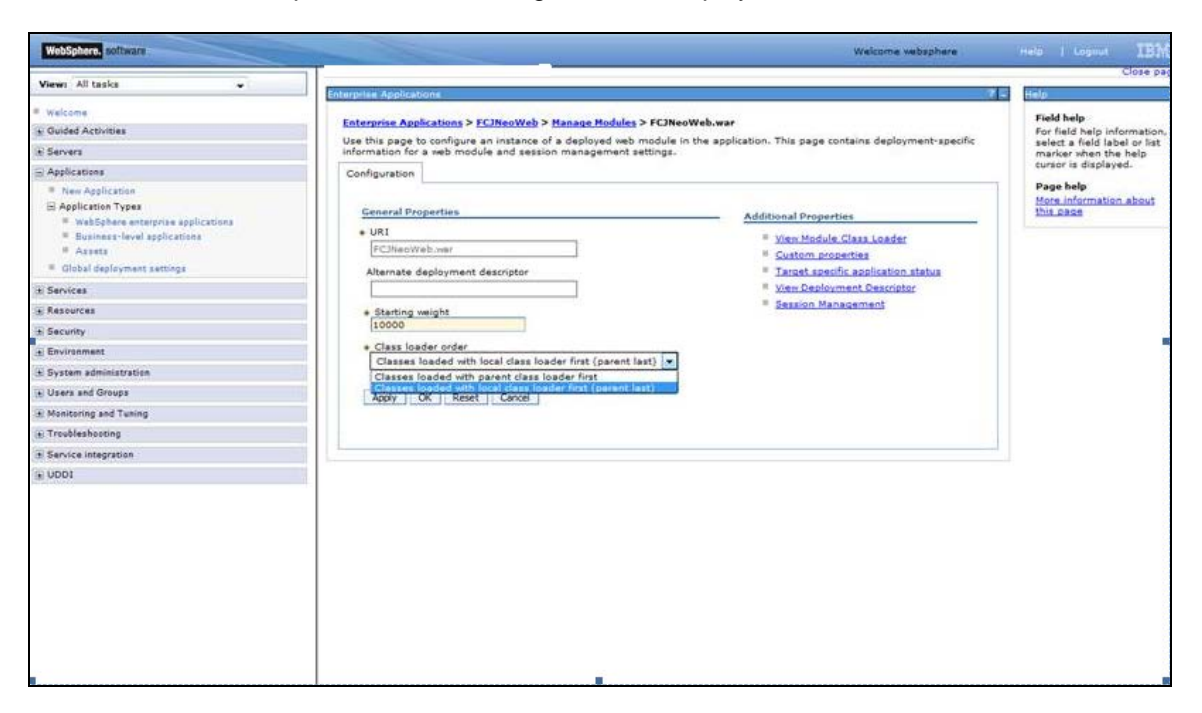

Select "Classes loaded with local class loader first (parent last)" from the dropdown 'Class loader order'. Click 'Apply' button.

| WebSphere. software                                                                                                    | Welcome saravanan                                                                                                  | Help   Logout IBM.           |
|----------------------------------------------------------------------------------------------------|----------------------------------------------------------------------------------------------------|------------------------------|
| View: All tasks 🔹                                                                                                    | Poternica Annliestinne 9                                                                                           | Close page                   |
| Welcome                                                                                                    | energinal rippingenonal in                                                                                         | rield hele                   |
| Guided Activities     Guided Activities     Guided Activi | Messages                                                                                                    | For field help information,  |
| Servers                                                                                                    | A Changes have been made to your local configuration. You can:                                                     | select a field label or list |
| Applications                                                                                                    | Save_directly to the master configuration.                                                                         | cursor is displayed.         |
| New Application     Application Types                                                                                                    | <u>Review</u> changes before saving or discarding.                                                                 | Page help                    |
| WebSphere enterprise applications Business-level applications Assets                                                                                                    | The server may need to be restarted for these changes to take effect.                                              | this page                    |
| Global deployment settings                                                                                                    | Enterprise Applications > FCUBSApp2 > Manage Modules > FCJNeoWeb.war                                               |                              |
| + Services                                                                                                    | Use this page to configure an instance of a deployed web module in the application. This page contains deployment- | r                            |
| Resources                                                                                                    | specific information for a web module and session management settings.                                             |                              |
| Security                                                                                                    | Configuration                                                                                                    |                              |
| Environment                                                                                                    |                                                                                                    |                              |
| System administration                                                                                                    | General Properties Additional Properties                                                                           |                              |
| Users and Groups                                                                                                    | + URI View Module Class Loader                                                                                     |                              |
| Monitoring and Tuning                                                                                                    | FCJNeoWeb.war Custom properties                                                                                    |                              |
| Troubleshooting                                                                                                    | Alternate deployment descriptor Target specific application status                                                 |                              |
| Service integration                                                                                                    | View Deployment Descriptor                                                                                         |                              |
| . UDDI                                                                                                    | + Starting weight Session Management                                                                               | _                            |
|                                                                                                    | Class loader order Classes loaded with parent class loader first                                                   |                              |
|                                                                                                    | Apply   OK   Reset   Cancel                                                                                        |                              |

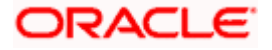

Click 'Save' link and restart the server.

| View: All tasks                                                                                                    |                                                           |                                                                                                    |                                                                                                    |                           | Clo                                                                                                    |
|----------------------------------------------------------------------------------------------------|-----------------------------------------------------------|----------------------------------------------------------------------------------------------------|----------------------------------------------------------------------------------------------------|---------------------------|----------------------------------------------------------------------------------------------------|
|                                                                                                    | Enterprise Ap                                             | plications                                                                                                    |                                                                                                    |                           | 2 2                                                                                                    |
| Welcome     Guided Activities                                                                                                    | Enterprise                                                | Applications > FCIS                                                                                                    | App > Manage Modules                                                                                        |                           |                                                                                                    |
| E Servers                                                                                                    | Manage M                                                  | odules                                                                                                    |                                                                                                    |                           |                                                                                                    |
| B Applications                                                                                                    | Specify to                                                | argets such as applic                                                                                                    | ation servers or clusters o                                                                                 | f applicat                | ion servers where you want to install the modules that are contained in your                                                                                                    |
| New Application     Application Types     WebSphere enterprise applications     Business-level applications     Assets     Global deployment settings | application<br>as target<br>based on<br>Clusters<br>WebSp | In. Modules can be in<br>s that serve as route<br>the applications that<br>and servers:<br>here:cell=ofss22007;<br>there:cell=ofss22007; | Istalled on the same appl<br>rs for requests to this app<br>t are routed through.<br>Node03Cell.node=ofss22 | ication se<br>lication. ' | ever or dispersed among several application servers. Also, specify the Web servers<br>The plug-in configuration file (plugin-cfg.xml) for each Web server is generated,<br>e03.server=server1 Apply |
| Services                                                                                                    | Kemo                                                      | ve Opdate Ke                                                                                                    | move File Export File                                                                                       | 10                        |                                                                                                    |
| Resources                                                                                                    | © C                                                       | 1                                                                                                    |                                                                                                    |                           |                                                                                                    |
| Security                                                                                                    | 1                                                         | ()                                                                                                    | (                                                                                                    |                           |                                                                                                    |
| Environment                                                                                                    | Select                                                    | Module                                                                                                    | URI                                                                                                    | Module                    | Server                                                                                                    |
| E System administration                                                                                                    | 100                                                       |                                                                                                    | FCJGeneralEJB.jar,META-                                                                                     | EJB                       | WebSphere:cell=ofss220075Node03Cell,node=ofss220075Node03,server=server1                                                                                                    |
| Users and Groups                                                                                                    |                                                           | FCJGeneralEJ8.jar                                                                                                    | INF/ejb-jar.xml                                                                                             | Module                    |                                                                                                    |
| Monitoring and Tuning                                                                                                    | 13                                                        | FCJSMS.iar                                                                                                    | FCJSMS.jar,META-                                                                                            | EJB<br>Module             | WebSphere:cell=ofss220075Node03Cell,node=ofss220075Node03,server=server1                                                                                                    |
| 8 Troubleshooting                                                                                                    |                                                           | 1                                                                                                    | FCIBatch.iar.MFTA- FIB WebSohere.rell=ofss220075Node03Cell.pode=ofss22007                                   |                           | WebSoberercell=ofss220075Node03Cell.node=ofss220075Node03.server=server1                                                                                                    |
| Service integration                                                                                                    |                                                           | ECJBatch.jar                                                                                                    | INF/ejb-jar.xml                                                                                             | Module                    |                                                                                                    |
| E UDDI                                                                                                    |                                                           | FCServiceEJB.jar                                                                                                    | FCServiceEJB.jar,META-<br>INF/ejb-jar.xml                                                                   | EJB<br>Module             | WebSphere:cell=ofss220075Node03Cell,node=ofss220075Node03,server=server1                                                                                                    |
|                                                                                                    |                                                           | FCJScheduler.iar                                                                                                    | FCJScheduler.jar.META-<br>INF/ejb-jar.xml                                                                   | EJB<br>Module             | WebSphere:cell=ofss220075Node03Cell,node=ofss220075Node03,server=server1                                                                                                    |
|                                                                                                    | 13                                                        | FlexCubeCorporate                                                                                                    | FCJNeoWeb.war,WEB-<br>INF/web.xml                                                                           | Web<br>Module             | WebSphere:cell=ofss220075Node03Cell,node=ofss220075Node03,server=server1                                                                                                    |

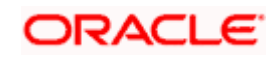

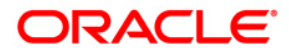

Deploying Oracle FLEXCUBE on WebSphere [July] [2020] Version 14.4.0.0.0

Oracle Financial Services Software Limited Oracle Park Off Western Express Highway Goregaon (East) Mumbai, Maharashtra 400 063 India

Worldwide Inquiries: Phone: +91 22 6718 3000 Fax:+91 22 6718 3001 www.oracle.com/financialservices/

Copyright © [2007], [2020], Oracle and/or its affiliates.

Oracle and Java are registered trademarks of Oracle and/or its affiliates. Other names may be trademarks of their respective owners.

U.S. GOVERNMENT END USERS: Oracle programs (including any operating system, integrated software, any programs embedded, installed or activated on delivered hardware, and modifications of such programs) and Oracle computer documentation or other Oracle data delivered to or accessed by U.S. Government end users are "commercial computer software" or "commercial computer software documentation" pursuant to the applicable Federal Acquisition Regulation and agency-specific supplemental regulations. As such, the use, reproduction, duplication, release, display, disclosure, modification, preparation of derivative works, and/or adaptation of i) Oracle programs (including any operating system, integrated software, any programs embedded, installed or activated on delivered hardware, and modifications of such programs), ii) Oracle computer documentation and/or iii) other Oracle data, is subject to the rights and limitations specified in the license contained in the applicable contract. The terms governing the U.S. Government's use of Oracle cloud services are defined by the applicable contract for such services. No other rights are granted to the U.S. Government.

This software or hardware is developed for general use in a variety of information management applications. It is not developed or intended for use in any inherently dangerous applications, including applications that may create a risk of personal injury. If you use this software or hardware in dangerous applications, then you shall be responsible to take all appropriate failsafe, backup, redundancy, and other measures to ensure its safe use. Oracle Corporation and its affiliates disclaim any liability for any damages caused by use of this software or hardware in dangerous applications.

This software and related documentation are provided under a license agreement containing restrictions on use and disclosure and are protected by intellectual property laws. Except as expressly permitted in your license agreement or allowed by law, you may not use, copy, reproduce, translate, broadcast, modify, license, transmit, distribute, exhibit, perform, publish or display any part, in any form, or by any means. Reverse engineering, disassembly, or decompilation of this software, unless required by law for interoperability, is prohibited.

The information contained herein is subject to change without notice and is not warranted to be error-free. If you find any errors, please report them to us in writing.

This software or hardware and documentation may provide access to or information on content, products and services from third parties. Oracle Corporation and its affiliates are not responsible for and expressly disclaim all warranties of any kind with respect to third-party content, products, and services. Oracle Corporation and its affiliates will not be responsible for any loss, costs, or damages incurred due to your access to or use of third-party content, products, or services.

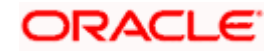